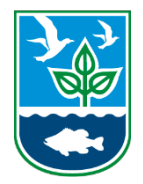

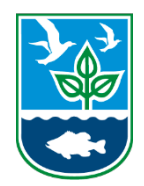

## **CDX** Registration

1. To Register in EPA's Central Data Exchange go to <a href="https://cdx.epa.gov/">https://cdx.epa.gov/</a> and click "Register with CDX".

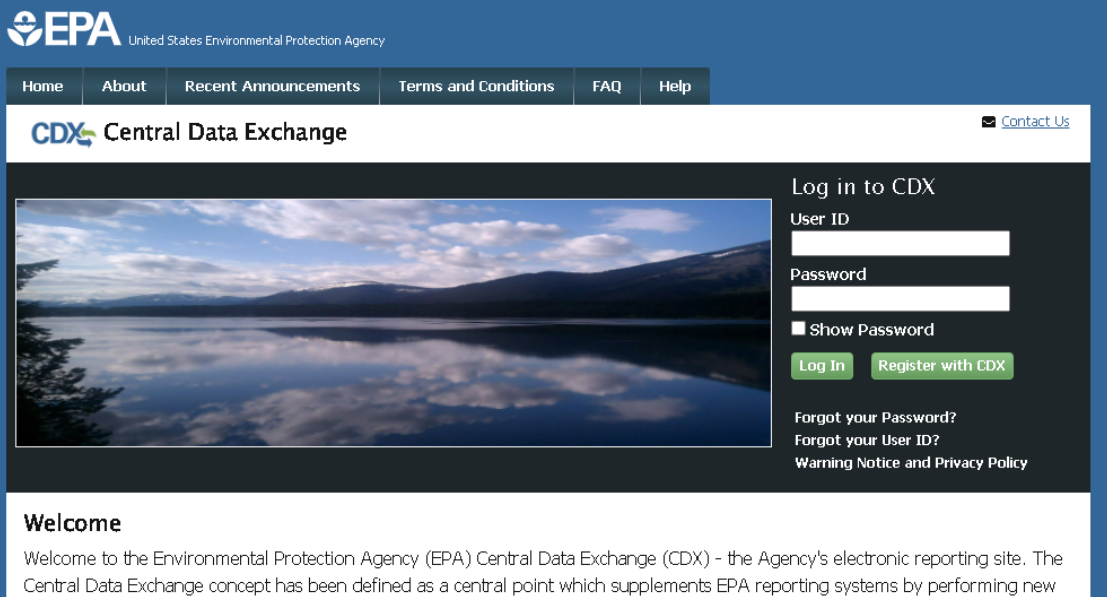

- and existing functions for receiving legally acceptable data in various formats, including consolidated and integrated data.
- 2. Agree to the terms and conditions by clicking the box of "I am the original registrant and owner of the User ID requested" and then clicking "Proceed"

| €EF                         | A United                                                 | States Environmental Protection Agenc                                                           | ¥                                                                          |                                      |                              |                                                                                                  |
|-----------------------------|----------------------------------------------------------|-------------------------------------------------------------------------------------------------|----------------------------------------------------------------------------|--------------------------------------|------------------------------|--------------------------------------------------------------------------------------------------|
| Home                        | About                                                    | Recent Announcements                                                                            | Terms and Conditions                                                       | FAQ                                  | Help                         |                                                                                                  |
| CDX                         | 🔄 Term:                                                  | s and Conditions                                                                                |                                                                            |                                      |                              | Sector Contact Us                                                                                |
| The ac<br>ID and<br>mainte  | ccess and u<br>d password<br>enance of a                 | ise of CDX Registration for<br>that I must maintain and l<br>user ID and password.              | the electronic submittal<br>keep confidential. I will r                    | of envirc<br>eview th                | nmental<br>e followii        | information require the creation of a user –<br>ng steps concerning the creation and             |
| In pro<br>under:            | ceeding an<br>stand and c                                | d accessing U.S. Governme<br>consent to all of the followi                                      | ent information and info<br>ng:                                            | rmation :                            | systems,                     | you acknowledge that you fully                                                                   |
| 1. yo<br>pu<br>2. un<br>civ | u are acces<br>rposes only<br>authorized<br>il, administ | sing U.S. Government info<br>/;<br>access to or unauthorized  <br>rative, or other lawful actio | rmation and information<br>use of U.S. Government<br>on;                   | i systems<br>informat                | ; that are<br>tion or in     | provided for official U.S. Government                                                            |
| 3. the<br>4. you<br>on      | e term U.S.<br>u have no r<br>U.S. Gove                  | Government information s<br>easonable expectation of p<br>rnment information system             | system includes systems<br>privacy regarding any col<br>is;                | operatec<br>mmunica                  | l on beha<br>itions or       | alf of the U.S. Government;<br>information used, transmitted, or stored                          |
| ✔<br>☑ I am                 | i the origin                                             | al registrant and owner of t                                                                    | the User ID requested                                                      |                                      |                              |                                                                                                  |
| WARN<br>inform<br>the na    | ING: It is a<br>nation with<br>med acco                  | a federal crime to submi<br>h or without another use<br>unt holder and sole reg                 | it identifying informat<br>er's consent. Accordin<br>istrant to whom accou | ion for a<br>igly, by a<br>int infor | anyone<br>checking<br>mation | other than yourself, or to use or share<br>g the box, above, you attest that you are<br>belongs. |
| Proce                       | ed Cano                                                  | el                                                                                              |                                                                            |                                      |                              |                                                                                                  |

3. On the next page, you will want to select "CAER: Combined Air Emissions Reporting" from the Active Program Services List

| Home About Recent Announcements Terms and Conditions FAQ Help                                                                                       |
|----------------------------------------------------------------------------------------------------|
| CDX: Core CDX Registration                                                                                                    |
| 1. Program Service $>$ 2. Role Access $>$ 3. User and Organization $>$ 4. Confirmation                                                              |
| Begin typing a program service name or related keywords to filter the list of available services (e.g., air quality system, AQS, or Clean Air Act). |
| Active Program Services List                                                                                                    |
|                                                                                                    |
| ARCS: Aircraft Reporting and Compliance System                                                                                                    |
| BaSR: Burial at Sea                                                                                                    |
| CAER: Combined Air Emissions Reporting                                                                                                    |
| CDRS: Consent Decree Reporting System                                                                                                    |
| CEDRI: Compliance and Emissions Data Reporting Interface                                                                                            |
| CSPP: Submissions for Chemical Safety and Pesticide Programs                                                                                        |
| eDisclosure: Voluntary Disclosure System                                                                                                    |
| EEP: General E-Enterprise Use                                                                                                    |

4. Once selected, you will see an option to select your CAERS role from a drop down. Select the role (NEI Certifier or Preparer) and click "Request Role Access".

|                                                      | d States Environmental Protection Agenc                              |                           |           |           |                  |
|------------------------------------------------------|----------------------------------------------------------------------|---------------------------|-----------|-----------|------------------|
| Home About                                           | Recent Announcements                                                 | Terms and Conditions      | FAQ       | Help      |                  |
| CDX Core                                             | CDX Registration                                                     |                           |           |           | Contact Us       |
| 1. Program Ser                                       | vice 🗸 🔹 🔪 2. Role Acc                                               | ess 🔰 3. User and         | Organiz   | ation     | 4. Confirmation  |
|                                                      |                                                                      |                           |           |           |                  |
| Registration                                         | Information                                                          |                           |           |           |                  |
| Program Servic                                       | e Combined Air Ei                                                    | missions Reporting        |           |           |                  |
| Role                                                 | Not selected                                                         |                           |           |           |                  |
| Select a role from<br>Select Role<br>Request Role Ac | n the drop down list and prov<br>NEI Certifier<br>Preparer<br>Canver | ovide any required additi | onal info | ormation. | , if applicable. |

5. Fill out your user information in Part 1. Make sure you do not skip this step and that you can answer these security questions later. Especially as a NEI Certifier as you will need the answers in CAERS to certify and submit your air pollution inventory reports.

| $\sim$ | Con  | tact | Us    |
|--------|------|------|-------|
| _      | 2011 | caut | ~ ~ ~ |

| CDX Core CDX Re         | egistration                          |                          |                 | Contac |
|-------------------------|--------------------------------------|--------------------------|-----------------|--------|
| 1. Program Service 🗸    | 2. Role Access 🗸                     | 3. User and Organization | 4. Confirmation |        |
| Registration Informat   | ion                                  | _                        | _               | _      |
| Program Service<br>Role | Combined Air Emissions R<br>Preparer | eporting                 |                 |        |

Please fill out all required fields marked with an asterisk(\*)

| Part 1: User Information |                   |  |
|--------------------------|-------------------|--|
| User ID *                |                   |  |
| Title *                  | -Please Select- 🗸 |  |
| First Name *             |                   |  |
| Middle Initial           |                   |  |
| Last Name *              |                   |  |
| Suffix                   | -Please Select- 🗸 |  |
| Password *               |                   |  |
| Re-type Password *       |                   |  |
| Security Question 1 *    | -Please Select-   |  |
| Security Answer 1 *      |                   |  |
| Security Question 2 *    | -Please Select-   |  |
| Security Answer 2 *      |                   |  |
| Security Question 3 *    | -Please Select-   |  |
|                          |                   |  |

6. In Part 2, you will need to search for your facility/organization by name. Select your facility with the correct address as some facilities will have more than one location. If your facility is not there, use the advanced search link to search by other parameters.

| Part 2: Organization Info                  |                                            |                     |              |            |          |  |
|--------------------------------------------|--------------------------------------------|---------------------|--------------|------------|----------|--|
| ridem<br>Enter organization or organizatio | Dearch Search                              |                     |              |            |          |  |
| Organization ID                            | Organization Name                          | Address             | City         | State      | ZIP Code |  |
| No data was found matchir                  | ng your criteria.                          |                     |              |            |          |  |
| Can't find your organization?              | <u>Use advanced search</u> or <u>reque</u> | st that we add your | organization | <u>ì</u> . |          |  |

## Cancel

You will want to broaden your search before narrowing your results. For example, searching only by the postal code before using the mailing address or organization name.

| Part 2: Organizatio  | n Info                                                                                            |                              |            |       |                |
|----------------------|---------------------------------------------------------------------------------------------------|------------------------------|------------|-------|----------------|
| Search for your orga | anization using the search criteria below.                                                        |                              |            |       |                |
| Organization ID      |                                                                                                   |                              |            |       |                |
| Organization Nan     | ne                                                                                                |                              |            |       |                |
| Country              | UNITED STATES                                                                                     |                              | ~          |       |                |
| Mailing Address      |                                                                                                   |                              |            |       |                |
| Mailing Address 2    | 2                                                                                                 |                              |            |       |                |
| City                 |                                                                                                   |                              |            |       |                |
| State                | ~                                                                                                 |                              |            |       |                |
| ZIP/Postal Code      | 02908                                                                                             |                              |            |       |                |
| Wrong organization   | information? <u>Back to Search</u> or <u>request that w</u>                                       | <u>re add your organiz</u> : | ation .    |       |                |
| Organization<br>ID   | Organization Name                                                                                 | Address                      | City       | State | ZIP<br>Code    |
| <u>978966</u>        | Rhode Island Department of<br>Environmental Management                                            | 235<br>Promenade<br>Street   | Providence | RI    | 02908-<br>5767 |
| <u>1150069</u>       | RI Dept. of Environmental Management,<br>Division of Agriculture & Resource<br>Marketing Room 370 | 235<br>Promenade<br>Street   | Providence | RI    | 02908-<br>5767 |
|                      |                                                                                                   |                              |            |       |                |

If you have found and selected your organization, fill out the information box and submit your request for access.

| Part 2: Organization Info                                                          |                                                     |
|------------------------------------------------------------------------------------|-----------------------------------------------------|
| Rhode Island Departmen<br>235 Promenade Street<br>Providence, RI, US<br>02908-5767 | nt of Environmental Management                      |
| Email *                                                                            | example@example.com                                 |
| Re-enter Email *                                                                   | example@example.com                                 |
| Phone Number *                                                                     |                                                     |
| Phone Number Ext                                                                   |                                                     |
| Fax Number                                                                         |                                                     |
| Wrong organization inform                                                          | ation? Back to Search Results , Use advanced search |
| Submit Request for Access                                                          |                                                     |

If you are still unable to find your organization in CDX, click "request that we add your organization" and fill out your organization info, your email and phone number, before submitting the request for access.

| Part 2: Organization Info |                           |
|---------------------------|---------------------------|
| Organization Name *       | Rhode Island Department c |
| Country *                 | UNITED STATES             |
| Mailing Address *         | 235 Promenade Street      |
| Mailing Address 2         |                           |
| City *                    | Providence                |
| State *                   | Rhode Island 🗸            |
| ZIP/Postal Code *         | 02908                     |
| Email *                   | john.smith@dem.ri.gov     |
| Re-enter Email *          | john.smith@dem.ri.gov     |
| Phone Number *            | (401) 999-9999            |
| Phone Number Ext          |                           |
| Fax Number                |                           |
| Back to Search Results    | Submit Request for Access |

 Once you have submitted your request for access, you will need to verify your identity for your role. NEI Certifiers go through additional steps to verify their identity to EPA. Preparers will not need to go through all of these steps.

| CDX Registration: LexisNexis                                                                                                    | Contact Us<br>Logged in as                                         | (Log out)                              |
|----------------------------------------------------------------------------------------------------|--------------------------------------------------------------------|----------------------------------------|
| 1. Identity Verification 2. ESA                                                                                                    |                                                                    |                                        |
| The program you are registering for requires additional proof of identity. Identity ve<br>have provided sufficient identity information in order to conduct business safely and | rification allows the EPA to co<br>I securely. Your options are to | nfirm applicants<br>use the electronic |

The program you are registering for requires additional proof of identity. Identity verification allows the EPA to confirm applicants have provided sufficient identity information in order to conduct business safely and securely. Your options are to use the electronic identity proofing service for immediate access to your program service or to print and submit a signed form through U.S. Postal Mail to the U.S. Environmental Protection Agency. **Note:** <u>Additional LexisNexis® Information</u>

| Legal Name                                                                           | M      |                                                       |          |  |  |
|--------------------------------------------------------------------------------------|--------|-------------------------------------------------------|----------|--|--|
| Home Address                                                                         |        |                                                       |          |  |  |
| Address Line 1*                                                                      |        |                                                       |          |  |  |
| Address Line 2                                                                       |        |                                                       |          |  |  |
|                                                                                      |        |                                                       |          |  |  |
| City*                                                                                | State* | ✓ Zip Code <sup>3</sup>                               | ٤        |  |  |
| City*                                                                                | State* | ✓ Zip Code <sup>3</sup>                               | :        |  |  |
| City*<br>Home or Personal F                                                          | State* | ✓ Zip Code <sup>3</sup>                               | ç        |  |  |
| City*<br>Home or Personal F<br>Home or Personal Ph                                   | State* | ✓ Zip Code                                            | :        |  |  |
| City*<br>Home or Personal I<br>Home or Personal Ph<br>Date of Birth                  | State* | ✓ Zip Code <sup>2</sup>                               | 2        |  |  |
| City*<br>Home or Personal I<br>Home or Personal Ph<br>Date of Birth<br>Month*        | State* | ✓ Zip Code <sup>2</sup>                               | د<br>    |  |  |
| City*<br>Home or Personal F<br>Home or Personal Ph<br>Date of Birth<br>Month* V Day* | State* | <ul> <li>✓ Zip Code<sup>2</sup></li> <li>✓</li> </ul> | <u>د</u> |  |  |

Proceed with Verification Paper Verification Exit

When you proceed with verification as a NEI Certifier, if you succeed validation, you will need to sign an Electronic Signature Agreement and wait for approval. However, if you fail to validate, or prefer to use paper verification, you will

need to print, sign, and mail the paper Electronic Signature Agreement shown below to EPA. Please give time for the paper agreement to be received and processed by their office. You will receive an email notification when the agreement is accepted and you are able to go into CAERS.

|                                                                                                    |                                                                                                    | Logged in as                                                          |                                                     | <u>(Log ou</u>       |
|----------------------------------------------------------------------------------------------------|----------------------------------------------------------------------------------------------------|-----------------------------------------------------------------------|-----------------------------------------------------|----------------------|
| . Identity Verification 🗸                                                                                                    | 2. ESA                                                                                                    |                                                                       |                                                     |                      |
| u have failed LexisNexis ide<br>ow or contact the CDX Hel<br><b>per CAER Electronic</b>                                                                                                    | entity proofing. Please proceed to print, sign and mail<br>lp Desk for assistance.<br><b>c Signature Agreement</b>                                                                                                    | the paper Electronic Sig                                              | gnature Agreeme                                     | nt                   |
| CAER electronic signature agreeme<br>ere to the conditions listed on the a<br>stions regarding the CAER ESA, ple                                                                                          | ent (ESA) is an agreement between yourself and CDX that will authorize<br>agreement below. Once the ESA has been signed, you will be authorized<br>ase contact the <u>CDX Help Desk</u> .                                                                                                    | e your electronic signature. By s<br>I to sign and/or encrypt informa | signing the ESA you agr<br>ation for your data flow | ree to<br>/. For any |
|                                                                                                    |                                                                                                    |                                                                       |                                                     |                      |
|                                                                                                    | U.S. Environmental Protection Ag                                                                                                    | 6 <b>B 6</b> V                                                        |                                                     |                      |
|                                                                                                    | U.S. Environmental Protection Ag<br>ELECTRONIC SIGNATURE AGREI                                                                                                    | ency<br>EMENT                                                         |                                                     | ĺ                    |
| in accepting the electronic size                                                                                                    | U.S. Environmental Protection Ag<br>ELECTRONIC SIGNATURE AGREI                                                                                                    | ency<br>EMENT<br>tion Agency (EPA) to sign                            | i electronic docume                                 | ents                 |
| In accepting the electronic sig<br>submitted to EPA's Central D                                                                                                    | U.S. Environmental Protection Ag<br>ELECTRONIC SIGNATURE AGREI<br>gnature credential issued by the U.S. Environmental Protect<br>lata Exchange (CDX), and as a representative for:                                                                                                    | ency<br>EMENT<br>tion Agency (EPA) to sign                            | a electronic docume                                 | ents                 |
| in accepting the electronic sig<br>submitted to EPA's Central D                                                                                                    | U.S. Environmental Protection Ag<br>ELECTRONIC SIGNATURE AGREI<br>gnature credential issued by the U.S. Environmental Protect<br>lata Exchange (CDX), and as a representative for:<br>Electronic Signature Holder Company Infor                                                                                                    | ency<br>EMENT<br>tion Agency (EPA) to sign<br>mation                  | a electronic docume                                 | ents                 |
| In accepting the electronic sig<br>submitted to EPA's Central D<br>Organization Name:                                                                                                    | U.S. Environmental Protection Ag<br>ELECTRONIC SIGNATURE AGREI<br>gnature credential issued by the U.S. Environmental Protect<br>ata Exchange (CDX), and as a representative for:<br>Electronic Signature Holder Company Infor<br>Rhode Island Department of Environmental Manag                                                                               | ency<br>EMENT<br>tion Agency (EPA) to sign<br>mation<br>gement        | a electronic docume                                 | ents                 |
| In accepting the electronic sig<br>submitted to EPA's Central D<br>Organization Name:<br>Address:                                                                                                    | U.S. Environmental Protection Ag<br>ELECTRONIC SIGNATURE AGREI<br>gnature credential issued by the U.S. Environmental Protect<br>lata Exchange (CDX), and as a representative for:<br>Electronic Signature Holder Company Infor<br>Rhode Island Department of Environmental Manag<br>235 Promenade Street                                                      | ency<br>EMENT<br>tion Agency (EPA) to sign<br>mation<br>gement        | a electronic docume                                 | ents                 |
| In accepting the electronic sig<br>submitted to EPA's Central D<br>Organization Name:<br>Address:<br>City, State, Zip:                                                                                    | U.S. Environmental Protection Ag<br>ELECTRONIC SIGNATURE AGREI<br>gnature credential issued by the U.S. Environmental Protect<br>lata Exchange (CDX), and as a representative for:<br>Electronic Signature Holder Company Infor<br>Rhode Island Department of Environmental Manag<br>235 Promenade Street<br>Providence, RI 02908-5767                         | ency<br>EMENT<br>tion Agency (EPA) to sign<br>mation<br>gement        | i electronic docume                                 | ents                 |
| In accepting the electronic sig<br>submitted to EPA's Central D<br>Organization Name:<br>Address:<br>City, State, Zip:<br>Province:                                                                       | U.S. Environmental Protection Ag<br>ELECTRONIC SIGNATURE AGREI<br>gnature credential issued by the U.S. Environmental Protect<br>lata Exchange (CDX), and as a representative for:<br>Electronic Signature Holder Company Infor<br>Rhode Island Department of Environmental Manag<br>235 Promenade Street<br>Providence, RI 02908-5767                         | ency<br>EMENT<br>tion Agency (EPA) to sign<br>mation<br>gement        | i electronic docume                                 | ents                 |
| In accepting the electronic sig<br>submitted to EPA's Central D<br>Organization Name:<br>Address:<br>City, State, Zip:<br>Province:<br>Country:                                                           | U.S. Environmental Protection Ag<br>ELECTRONIC SIGNATURE AGREI<br>gnature credential issued by the U.S. Environmental Protect<br>lata Exchange (CDX), and as a representative for:<br>Electronic Signature Holder Company Infor<br>Rhode Island Department of Environmental Manag<br>235 Promenade Street<br>Providence, RI 02908-5767<br>US                   | ency<br>EMENT<br>tion Agency (EPA) to sign<br>mation<br>gement        | ı electronic docume                                 | ents                 |
| In accepting the electronic sig<br>submitted to EPA's Central D<br>Organization Name:<br>Address:<br>City, State, Zip:<br>Province:<br>Country:<br>Phone Number:                                          | U.S. Environmental Protection Ag<br>ELECTRONIC SIGNATURE AGREI<br>gnature credential issued by the U.S. Environmental Protect<br>lata Exchange (CDX), and as a representative for:<br>Electronic Signature Holder Company Infor<br>Rhode Island Department of Environmental Manag<br>235 Promenade Street<br>Providence, RI 02908-5767<br>US<br>(401) 222-2808 | ency<br>EMENT<br>tion Agency (EPA) to sign<br>mation<br>gement        | ı electronic docume                                 | ents                 |
| In accepting the electronic sig<br>submitted to EPA's Central D<br>Organization Name:<br>Address:<br>City, State, Zip:<br>Province:<br>Country:<br>Phone Number:<br>E-mail Address:                       | U.S. Environmental Protection Ag<br>ELECTRONIC SIGNATURE AGREI<br>gnature credential issued by the U.S. Environmental Protect<br>lata Exchange (CDX), and as a representative for:<br>Electronic Signature Holder Company Infor<br>Rhode Island Department of Environmental Manag<br>235 Promenade Street<br>Providence, RI 02908-5767<br>US<br>(401) 222-2808 | ency<br>EMENT<br>tion Agency (EPA) to sign<br>mation<br>gement        | ı electronic docume                                 | ents                 |
| In accepting the electronic sig<br>submitted to EPA's Central D<br>Organization Name:<br>Address:<br>City, State, Zip:<br>Province:<br>Country:<br>Phone Number:<br>E-mail Address:<br>Registrant's Name: | U.S. Environmental Protection Ag<br>ELECTRONIC SIGNATURE AGREI<br>gnature credential issued by the U.S. Environmental Protect<br>lata Exchange (CDX), and as a representative for:<br>Electronic Signature Holder Company Infor<br>Rhode Island Department of Environmental Manag<br>235 Promenade Street<br>Providence, RI 02908-5767<br>US<br>(401) 222-2808 | ency<br>EMENT<br>tion Agency (EPA) to sign<br>mation<br>gement        | ı electronic docume                                 | ents                 |

Sign Paper Form Cancel

**NOTE:** If you are still having issues getting approval for CAERS access, please contact the CDX help desk (<u>helpdesk@epacdx.net</u>) or use any of their available contacts on their webpage (<u>https://cdx.epa.gov/Contact</u>). They will be able to understand and help you with their system.

## **CAERS Facility Report Access**

1. Once you are approved for your role in CAERS, your "MyCDX" page when you log in should look similar to below only with your roles.

| lome                                                                                                    | About                 | Recent Announcements   | Terms and Conditions | FAQ                      | Help     |                                        |  |
|----------------------------------------------------------------------------------------------------|-----------------------|------------------------|----------------------|--------------------------|----------|----------------------------------------|--|
|                                                                                                    | Central Data Exchange |                        |                      |                          |          |                                        |  |
|                                                                                                    | Прох                  | Services               |                      | CDX Service Availability |          |                                        |  |
| Status       Program Service Name       Role         Image: Complex of the state of the state of th |                       |                        |                      |                          | <u>s</u> | ee the status for all program services |  |
| CAER: Combined Air Emissions Reporting Preparer     CAER: Combined Air Emissions Reporting Reviewer                                                                                                    |                       |                        |                      |                          |          | News and Updates                       |  |
|                                                                                                    | No news/updates,      |                        |                      |                          |          |                                        |  |
| Add                                                                                                    | Program               | Service Manage Your Pr | ogram Services       |                          |          |                                        |  |

Click on the link under "Role" to go to CAERS.

2. This will bring you to the "My Facilities" page shown below. You will need to click "Request Access to a New Facility" to search for the facility or facilities that you are reporting.

|                   | Preparer - Eogout       |                                                                                                    |
|-------------------|-------------------------|----------------------------------------------------------------------------------------------------|
| Welcome to CAERS! |                         |                                                                                                    |
| My Facilities     |                         | ▲ <u>CBI Disclaimer</u> CAERS Help Contact CDX                                                     |
|                   | My Facilities           | My Notifications                                                                                   |
| Request A         | ccess to a New Facility | RIDEM Announcement:                                                                                |
|                   |                         | The 2023 Air Emissions Report is due April<br>15th. Extensions will be granted until June<br>30st. |

3. On the search page, select Rhode Island Department of Environmental Management as your agency and search for your facility using the search bars. This is similar to the CDX facility search, so you will want to broaden your search before narrowing your results. For example, searching only by the postal code before using the AIR FACNO listed on the general facility form or the facility name.

| <u>My Facilities</u> | <ul> <li>Facility Search</li> </ul> |                          |            |                  | <b>A</b> 9 | <u>CBI Disclaimer</u> | CAERS Help  | Contact CDX  |
|----------------------|-------------------------------------|--------------------------|------------|------------------|------------|-----------------------|-------------|--------------|
|                      |                                     |                          | Request Ac | cess to Facility |            |                       |             |              |
| Agency:<br>City:     | Rhode Island Dej 🔹                  | Facility Name:<br>State: | ~          | Postal Code:     |            | Agency Fa             | acility ID: |              |
|                      |                                     |                          |            |                  | Sea        | arch Reset            | Back to M   | y Facilities |

4. Select your facility, and request access. You can request access to multiple facilities. This sends an email notification to our emissions inventory staff at the Office of Air Resources and we will review the CAERS Authorization form that you have sent to us before approving your access to your facility reports. When we have approved your access, you will receive an email notification.

|                  |                   |                          | Request Access to  | Facility  |             |                                                        |
|------------------|-------------------|--------------------------|--------------------|-----------|-------------|--------------------------------------------------------|
| Agency:<br>City: | Rhode Island De 👻 | Facility Name:<br>State: | RI V               | Postal Co | de:         | Agency Facility ID: Search Reset Back to My Facilities |
| Filter Table:    |                   | Filter Request Status    |                    |           |             |                                                        |
| Facility Nam     | e                 |                          | Agency Facility ID |           | Address     |                                                        |
|                  |                   |                          | AIR                |           |             |                                                        |
|                  | cess              |                          |                    |           |             | Access requested for                                   |
|                  |                   |                          | Request Access to  | Facility  |             |                                                        |
| Agency:<br>City: | Rhode Island De 🗸 | Facility Name:<br>State: | RI V               | Postal Co | de:         | Agency Facility ID:                                    |
|                  |                   |                          |                    |           |             | Search Reset Back to My Facilities                     |
| Filter Table:    |                   | Filter Request Status    | s:                 |           |             |                                                        |
| Search           | ×                 |                          | ~                  |           |             |                                                        |
| Facility Nam     | ie                |                          |                    | Agency    | Facility ID | Address                                                |
|                  |                   | C Request Pending A      | (pproval)          | AIR       |             |                                                        |
| « 1 »            |                   |                          |                    |           |             |                                                        |
| Request Ac       | cess              |                          |                    |           |             |                                                        |

5. Once you have approval, your facility should be listed in the "My Facilities" page (facility name and address would be in the blank area under Agency ID). Click "Begin/Continue Reporting" to look at your facility reports.

| My Facilities  |                                  |                            |   |
|----------------|----------------------------------|----------------------------|---|
|                | My Facilities                    |                            |   |
|                | Request Access to a New Facility |                            |   |
| Agency ID: AIR | I                                | Begin / Continue Reporting | Î |
| Agency: RIDEM  |                                  |                            |   |

The next page should look similar to the screenshot below. You can view past years' reports here.

| <u>My Facilities</u> > Emission | s Reports         | ▲ <u>CBI Disclaimer</u> CAERS Help Contact CDX |
|---------------------------------|-------------------|------------------------------------------------|
| Agency ID: AIR                  | Emissions Reports |                                                |
|                                 | 2023 Report       | Upload Report 👻 Create New Report              |
| Agency: RIDEM                   | 2022 Report       | View                                           |
|                                 | 2021 Report       | View                                           |

6. To start a new air pollution inventory report, you will need to click "Create New Report". This creates your report based off the last inventory submitted and will populate with previous data. Now that your report is started, you can edit the data to reflect this air pollution inventory year. Please contact us with any questions or concerns as you create these reports. We can set up one-on-one meetings online or in-person to help guide you during the process. You can also use the user guide and the trainings listed on EPA's website:

<u>https://www.epa.gov/combined-air-emissions-reporting/combined-air-emissions-reporting-system-caers</u> for additional support.